## Loading MSB Imagery Services in ArcGIS Pro

- 1. Open an ArcGIS Pro project.
- 2. Click on the Ribbon > Insert > Add Item

| Project                 | Мар               | Insert                                | Analysis                             | View                 | Edit In             | nagery Sł         | nare                        |                                  |                     |                        |                                                                               |               |
|-------------------------|-------------------|---------------------------------------|--------------------------------------|----------------------|---------------------|-------------------|-----------------------------|----------------------------------|---------------------|------------------------|-------------------------------------------------------------------------------|---------------|
| New New<br>Map + Layout | New<br>• Report • | Dimport<br>Conne<br>Toolbo<br>Project | t Map 🛛 🔁 A<br>ections ד 🗐 T<br>ox т | Add Folder<br>Task * | Bright<br>Map Notes | Dark Map<br>Notes | Light Map<br>Notes<br>Layer | Paired<br>Map Notes<br>Templates | Pastel Map<br>Notes | Red Green<br>Map Notes | <ul> <li>▲ ☆ Add ▼</li> <li>◆ New ▼</li> <li>▼ ☆ Import<br/>Styles</li> </ul> | Add<br>Item + |

3. Click on New ArcGIS Server

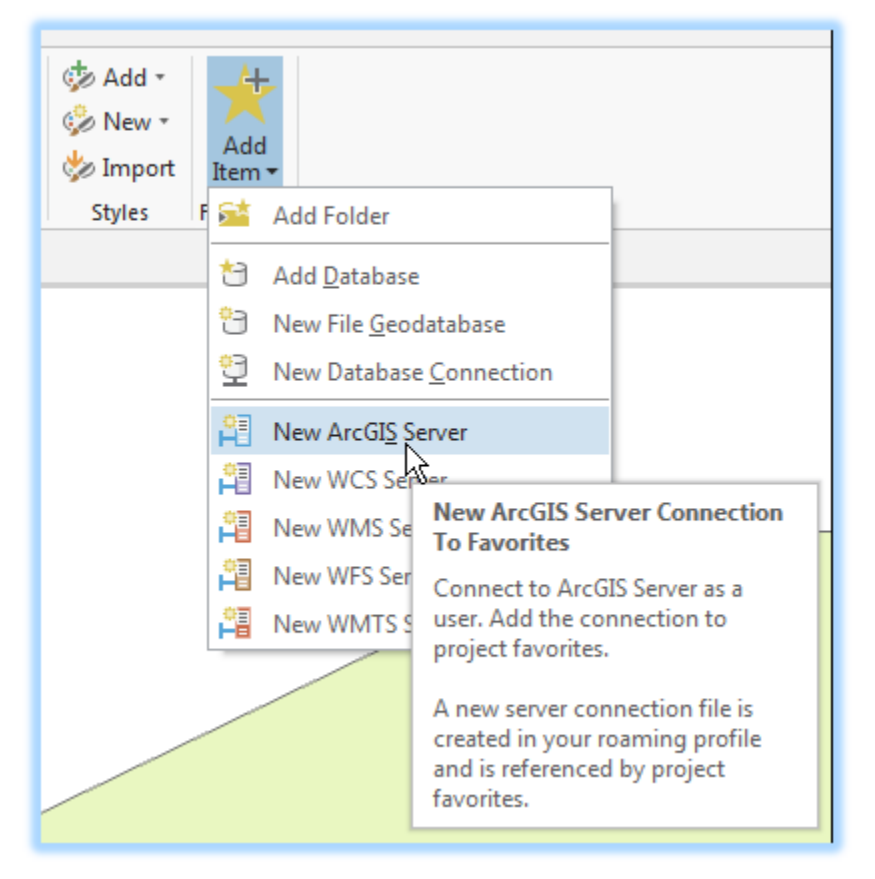

4. In the Add ArcGIS Server User Connection window, copy and paste in the following URL: https://maps.matsugov.us/imagery/rest/services and click OK. *If you are prompted to enter user name and password, simply close that window without entering credentials.* 

| Add ArcGIS Server Connection |                                                        |   |  |  |  |  |
|------------------------------|--------------------------------------------------------|---|--|--|--|--|
| Server URL:                  | https://maps.matsugov.us/imagery/rest/services         |   |  |  |  |  |
| Authenticat                  | ion (Optional)                                         |   |  |  |  |  |
| User Name:                   |                                                        |   |  |  |  |  |
| Password:                    |                                                        |   |  |  |  |  |
|                              | Save Username / Password to Windows Credential Manager | _ |  |  |  |  |
|                              | ○ Save Username / Password to connection file          |   |  |  |  |  |
|                              |                                                        |   |  |  |  |  |
|                              | OK Cance                                               |   |  |  |  |  |

 In the Catalog > Favorites pane, you'll see the service listed. Choose to either add it to the current project (right click, Add To Project), and/or have it persist for all new projects (right click, Add To New Projects).

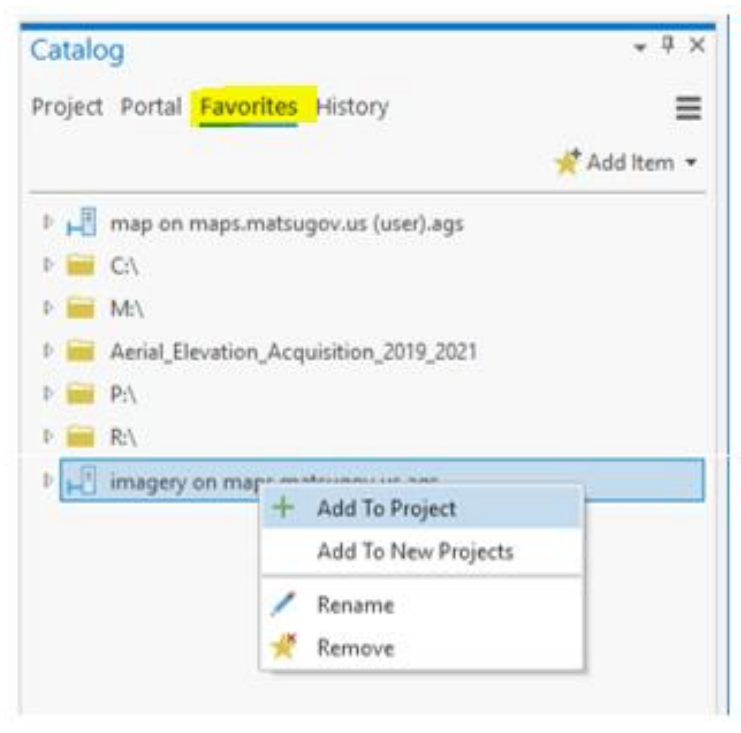

6. In the Catalog > Project pane, the Servers folder shows the new connection.

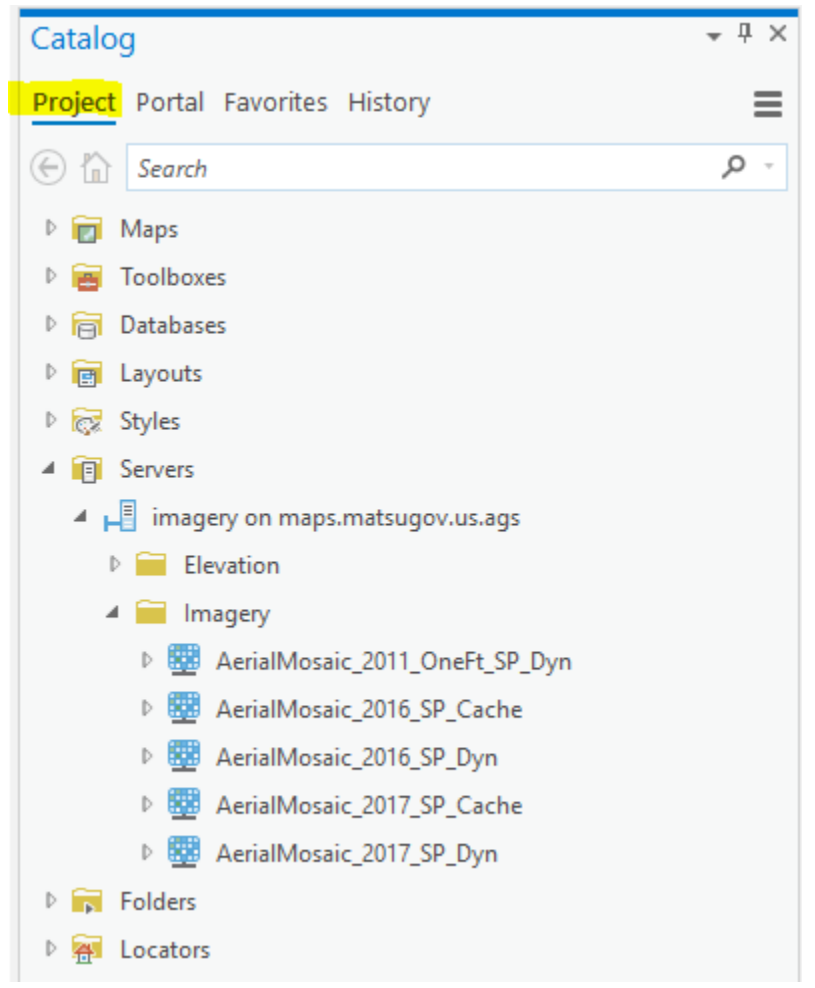

- 7. Select, drag, & drop your selected image mosaic to your project.
- 8. You can also add other data, like hillshades from the Elevation folder.